【教學】 匯出產學合作計畫清單(含管理費)、查詢計畫細節

一、登入單一入口後點選「研發」

| <b>後</b><br>由計去 |     | Yun<br>む<br>私間 | <b>Tech</b><br>i員服務入 | 單一,<br>□網頁、 | 入口刖 | <b></b> <u></u> <u></u> <u></u> <u></u> <u></u> <u></u> <u></u> <u></u> <u></u> <u></u> <u></u> <u></u> <u></u> |    |    |    |      |    |             |
|-----------------|-----|----------------|----------------------|-------------|-----|----------------------------------------------------------------------------------------------------|----|----|----|------|----|-------------|
|                 |     | <b>毗</b> 杉     | 交務資                  | 訊系約         | 充   |                                                                                                    |    |    |    |      |    |             |
| 搜尋選單            |     | 教務             | 學務                   | 總務          | 人事  | 研發                                                                                                    | 輔導 | 問卷 | 招生 | 整合文書 | 常用 |             |
| う 單一入口服務網 2     | 018 | 1 \$           | 效務資訊豸                | ≪統          |     |                                                                                                    |    |    |    |      | 6  | 兼任助理管理系統    |
| 4 近期開放          | <   | 2 3            | 陷亡文書朋                | 務           |     |                                                                                                    |    |    |    |      | 7  | 學生學習歷程      |
| 📲 校務資訊系統        | <   | 3 绐            | 國路學園                 |             |     |                                                                                                    |    |    |    |      | 8  | 實踐課程及研究學習系統 |
| . 個人資評          |     | 4 E            | class(Tro            | nclass)     |     |                                                                                                    |    |    |    |      | 9  | 教學卓越中心行政平台  |
|                 |     | 5 局            | ■務資訊豸                | 系統          |     |                                                                                                    |    |    |    |      | 10 | 校園活動報名系統    |
| ♥ 計畫管理          | <   |                |                      |             |     |                                                                                                    |    |    |    |      |    |             |

二、點選「計畫查詢」分類下的「綜合查詢」,查詢有分共同主持人是否單獨列 示,這部份依個人需求選擇

| l 技部 | \$計畫管理 產學計畫管理 補助案計畫管理 計畫查詢 技轉管理 | 資訊系 | St.                                                  |
|------|---------------------------------|-----|------------------------------------------------------|
| •    | 科技部計畫管理(聯絡分機: 2523)             | ۲   | 計畫查詢(科技部聯絡分機:2523產學及補助案:2502                         |
|      | • 專題研究計畫                        |     | • 科技部專題研究計畫                                          |
|      | • 產學合作研究計畫                      |     | • 科技部產學合作研究計畫                                        |
|      | • 大專學生參與專題研究計畫                  |     | • 科技部大專學生參與專題研究計畫                                    |
| •    | 產學合作及補助案管理(聯絡分機: 2502)          |     | • 產學合作計畫                                             |
|      |                                 |     | • 補助案                                                |
|      | <ul> <li>產學計畫</li> </ul>        |     | • 綜合查詢(共同主持人不單獨列示                                    |
|      | <ul> <li>補助案</li> </ul>         |     | <ul> <li>         ·  综合查詢(共同主持人單獨列示)     </li> </ul> |

- 三、輸入教師姓名,年度改為「--請選擇--」,點選「查詢」即可顯示所有年度資
  - 料。

| 科技部計畫管理 產學計畫管理 補助案計畫管理 計畫查詢 技轉管理 資訊系統<br>>>綜合查询(共同主持人不單顯列示)       |              |       |   |                                              |
|-------------------------------------------------------------------|--------------|-------|---|----------------------------------------------|
| 一讀輸入查询條件私題【查询】<br>校內編號 計畫編號                                       | 教師姓名<br>執行單位 | 搜尋關鍵子 |   | <b>v</b>                                     |
| 1972.112 11 11 11 11 11 11 11 11 11 11 11 11                      | 核正總金額        |       | ~ | 玄讷                                           |
| <b>掌数:71 第一頁 上一頁  下一頁  最末頁  頁数: / □/每頁 20月 ▽</b><br>無任何資料! 請新增資料! |              |       |   | 年度:109<br>- 清理第一<br>109<br>108<br>107<br>109 |

## 四、點選 excel 或 word 圖示,即可下載對應格式檔案

| 一請輸入者<br>校内線<br>計畫線<br>計畫名 | を<br>時<br>に<br>一<br>に<br>一<br>に<br>一<br>に<br>一<br>一<br>一<br>一<br>一<br>一<br>一<br>一<br>一<br>一<br>一<br>一<br>一                                                                                                    | ~           |                                                                                                    |                                                                                                    | 教師姓名<br>執行單位<br>核定總金額                                                                                                    | 搜尋關鍵字   |                                                                                                    | ]_<br> | <br>                                    |
|----------------------------|----------------------------------------------------------------------------------------------------|-------------|----------------------------------------------------------------------------------------------------|----------------------------------------------------------------------------------------------------|----------------------------------------------------------------------------------------------------|---------|----------------------------------------------------------------------------------------------------|--------|-----------------------------------------|
| 筆數:                        | 第一頁  上一頁  下一頁  最末頁  頁數:                                                                                                    | A SHEER ALL |                                                                                                    |                                                                                                    |                                                                                                    |         |                                                                                                    |        | 年度: -請請任> 名應                            |
| 計畫編號                       | 計畫中文名稱                                                                                                    | 多年期計畫年度     | 校内編號                                                                                                    | 計畫主持人姓                                                                                                    | 6 执行重位                                                                                                    | 管理委     | 總金額                                                                                                    | 共同主持人  | 비 술 해 있                                 |
| 10011-021                  | sector and a sector states.                                                                                                    | 108         | Real Property lies                                                                                                    | 10.000 C                                                                                                    | Real Property lies and the second                                                                                                    |         | Real Property lies                                                                                                    |        | 1 March 1                               |
| 10.000                     | A CONTRACTOR OF A CONTRACTOR OF A                                                                                                    | 125         | 10.01                                                                                                    | 1000                                                                                                    | CONTRACTOR OF A                                                                                                    | 1.0     | 1000                                                                                                    |        | 1000                                    |
| 100                        | T REAL PROPERTY AND ADDRESS OF THE OWNER OF THE OWNER OWNER OWNER OWNER OWNER OWNER OWNER OWNER OWNER OWNER OWNER OWNER OWNER OWNER OWNER OWNER OWNER OWNER OWNER OWNER OWNER OWNER OWNER OWNER OWNER OWNER OWNER OWNER OWNER OWNER OWNER OWNER OWNER OWNER OWNER OWNER OWNER                                                                                                    | 10          | March.                                                                                                    | 1.00                                                                                                    | A DOMESTIC AND INCOME.                                                                                                    | 11      | 815                                                                                                    |        | 1747 BB 1                               |
| 12.25                      | subscription of the second second second                                                                                                    | 100         | 10.10                                                                                                    | and the second second sec                                                                                                    | Station Streams                                                                                                    | 1.0     | 100                                                                                                    |        | And And And And And And And And And And |
| Ter. int                   | And the second second s | 10          | ALC: NO                                                                                                    | 1.01                                                                                                    | Manual Tra                                                                                                    | 1.11    | B                                                                                                    |        | 14 million (                            |
| and in                     | CONTRACTOR OF A DESCRIPTION OF                                                                                                    | 100         | and sold                                                                                                    | Mark .                                                                                                    | CONTRACTOR OF STREET, STREET,  | 10.00   | and the second second s |        | 10000                                   |
| -                          | and a state of the second state of the                                                                                                    | 100         | 1000-000 (                                                                                                    | and of the local division of the local division of the local divis | A Designation of the local distribution of the local distribution of t | 10.001  | 1000 C                                                                                                    |        | and some of                             |
| 18101                      | CONTRACTOR OF A DESCRIPTION OF A DESCRIPTION OF A DESCRIP | 100         | 1000                                                                                                    | 1702                                                                                                    | 1100                                                                                                    | 1000    | (1000)                                                                                                    |        | 101110                                  |
| 101000                     | THE REPORT OF A DESCRIPTION OF A DESCRIPTION OF A DESCRIP | 100         | 101100                                                                                                    | 1.00                                                                                                    | APRIL STREET,                                                                                                    | 8-84L   | Post I                                                                                                    |        | Provide L                               |
| 18.20                      | A REAL PROPERTY AND A REAL PROPERTY OF                                                                                                    | 120         | 10.421                                                                                                    | 1797                                                                                                    | STREET, ST.                                                                                                    | 1708    | B.000                                                                                                    |        | ALC: NOT                                |
| 10.00                      | Presented and the second                                                                                                    | 10          | 10.01                                                                                                    | 1.21                                                                                                    | 1767 States                                                                                                    |         | No.                                                                                                    |        | 17/101                                  |
| silent .                   | CONTRACTOR OF A DESCRIPTION OF A                                                                                                    | 1.00        | All and a                                                                                                    | All and a second second second second second second second second second second second second second second se                                                                                                    | Station Streams                                                                                                    | 1000    | 1000                                                                                                    |        | And in case                             |
| Dariel of                  | CONTRACTOR AND AND AND AND AND AND AND AND AND AND                                                                                                    | 10          | and the second second s | 1.41                                                                                                    | Margaret Pro-                                                                                                    | and and | and the second second s |        | 100 million (1                          |

## 五、如要查詢特定計畫的內容則點選「產學合作及補助案管理」分類下的「產 學計畫」

|     | YunTech 國立雲林科技大學<br>National Vanilla University of Science & Technology                                                                  | 10                                                                                                    | 9學年度第1學期<br>老師您好 |
|-----|----------------------------------------------------------------------------------------------------|----------------------------------------------------------------------------------------------------|------------------|
| ii. | 單一人口服務網 > 研發資訊系統 > 功能總覽                                                                                                    |                                                                                                    | 登出               |
| 科技部 | 际计盘管理 產學計畫管理 補助案計畫管理 計畫查詢 技轉管理                                                                                                    | 資訊系統                                                                                                    |                  |
| •   | 科技部計畫管理(聯絡分機:2523)         • 專題研究計畫         • 產學合作研究計畫         • 大專學生參與專題研究計畫         產學合作及補助案管理(聯絡分機:2502)         • 產學計畫         • 補助案 | <ul> <li>計畫查詢(科技部 聯絡分機: 2523 產學及補</li> <li>科技部專題研究計畫</li> <li>科技部產學合作研究計畫</li> <li>科技部大專學生參與專題研究計畫</li> <li>產學合作計畫</li> <li>補助案</li> <li>综合查詢(共同主持人不單獨列示)</li> </ul> | 助案:2502)         |
| ۲   | <ul> <li>技轉管理(聯絡分機:2513)</li> <li>・技轉合約維護</li> <li>・技轉合約查詢</li> </ul>                                                                    |                                                                                                    |                  |

## 六、「主持姓名」欄位輸入教師姓名後,點選查詢

|                                                                                                    |                                  | 第一人口詞 SSO   查科大首頁 VimTech Home   語詩信稿 Mini   首頁 Home   發表亚現 Change Password   臺出 Logost |
|----------------------------------------------------------------------------------------------------|----------------------------------|-----------------------------------------------------------------------------------------|
| 科技部計畫管理 產學計畫管理 補助案計畫管理 計畫查詢 技轉管理 資訊系統                                                                                                    | 充                                |                                                                                         |
| >>產學合作計畫                                                                                                    |                                  |                                                                                         |
| 1. [新理]: 開始編結: [泉史]: 諸張四 [/] 後前改; [ 圖錄]: 諸先均照個數力增, 再度<br>2. 授奉為祭編他: 後建設在於出資新詞可大會必須是否已確實填密,以加速認定成功适应。<br>3. 仙太美操作件: 整理 (重要): 目標支強。<br>4. 版頁 (包) 对(包) 新堂與成果區[5] Saccia,這來の4<br>5. 赤市本衣約約約合建的重要的收益部定自該中面的(目) [ ] 於離還別, 例約0-201。<br>6. 集成型: 经积权得基本資料得使用。如其重動調得如資訊中心系統組負責人。計畫淵淵: 提供<br>計劃為之言診例件<br>於内濃縮冷 | ND作」、即可・<br>政府計進計版指標使用・<br>主技人好え |                                                                                         |
| → 1 3編號<br>計畫編號<br>執行單位 ~                                                                                                    | 計畫名稱                             |                                                                                         |
| 责任(司导领 ) 建型原动物 I                                                                                                    |                                  | 医出Cxcal 医出Word                                                                          |

七、在此模式下,點選匯出 word 或 excel 雖可匯出對應格式檔案,但匯出的檔案,不會顯示管理費欄位

| 科技部<br>>>產學合                                       | 計畫管理                                                                                                    | 產學言                                                                                                    | 十畫管理 補月                                                        | 助案計畫管理                                                                   | 計畫查詢 技轉管理 爹                                                  | 訊系統                         |                                           |         |        |      |      |       |        |                                          |
|----------------------------------------------------|----------------------------------------------------------------------------------------------------|----------------------------------------------------------------------------------------------------|----------------------------------------------------------------|--------------------------------------------------------------------------|--------------------------------------------------------------|-----------------------------|-------------------------------------------|---------|--------|------|------|-------|--------|------------------------------------------|
| 1. 【第<br>2. 標書<br>3. 輸入<br>4. 點逐<br>5. 非有<br>6. 專導 | 增]:開始<br>為小噴和<br>之<br>一<br>一<br>一<br>一<br>一<br>一<br>一<br>一<br>一<br>一<br>一<br>「<br>一<br>「<br>「<br>一<br>「<br>「<br>「<br>」<br>一<br>「<br>「<br>「<br>「 | 編輯;[<br>2]<br>建選選[<br>2]<br>將<br>五<br>二<br>二<br>二<br>二<br>二<br>二<br>二<br>二<br>二<br>二<br>二<br>二<br>二<br>二<br>二<br>二<br>二<br>二 | 你改]:請點還<br>在送出資料前可<br>查詢]:開始透<br>約結果匯出到E<br>校内編獻年度很<br>資料庫使用,如 | 【【/】後修改;【<br>【先检查必填是否已<br>[說]。<br>[cel或Word *<br>[中間串【5】以便<br>[有異動詞轉知[音] | 謝除]:請先勾還核取方境<br>回當「填留」、以加速您完成的<br>激別,例約8-E01。<br>集切,例約8-E01。 | ● 再按 【 删除<br>速度 ●<br>例:提供教師 | ] , 即司 -                                  |         |        |      |      |       |        |                                          |
| 一讀輸                                                | 人查詢條件<br>內編號                                                                                                    | 1                                                                                                    |                                                                |                                                                          |                                                              |                             | 主持人姓名                                     | 305     |        |      |      |       |        |                                          |
| 計算執行                                               | 畫編號<br>亍單位                                                                                                    | ĺ                                                                                                    |                                                                |                                                                          | v                                                            |                             | 計畫名稱                                      |         |        |      |      |       |        |                                          |
|                                                    |                                                                                                    |                                                                                                    |                                                                |                                                                          |                                                              |                             |                                           |         |        |      |      |       |        | 查詢                                       |
|                                                    | FO 1 49 18                                                                                                    |                                                                                                    |                                                                | adapted to second a succession                                           |                                                              |                             |                                           |         |        |      |      |       | 匯出Exce | a () () () () () () () () () () () () () |
| 半数・<br>修改                                          | 501 第一員<br>校内編號                                                                                                    | 年度                                                                                                    | 1 下一具 1 推<br>計畫主持人姓名                                           | (米貝1 貝数・1/<br>執行運位                                                       | 3 1 · 每頁 20 列 ·<br>委託單位                                      | 计定线法                        | 計畫中文名職                                    | 執行日期起日  | 執行日期迄日 | 延長日期 | 是否中止 | 費用合計  | 總升等配分  | 合約書送達                                    |
| 1                                                  | 109-                                                                                                    | 109                                                                                                    | 1.01                                                           | A Designed                                                               | · ···································                        | 109-100                     | 100000-0000-0100-0001                     | .0.075. | -      |      | - 11 | 100   |        |                                          |
| 1                                                  | 109-                                                                                                    | 109                                                                                                    | 1.01                                                           | and the second                                                           | 1045 <b>1</b> 446 <b>1</b> 46                                | 109-                        | 2010/00/00/00/00/00/00/00/00/00/00/00/00/ | 100.00  |        |      | 16   | 8.04  |        |                                          |
| 1                                                  | 109-                                                                                                    | 109                                                                                                    | 1.01                                                           | Burger .                                                                 | Part Includes Bart                                           | 109-                        | - The second second second                | 1000    |        |      |      | 8.00  |        |                                          |
| 1                                                  | 109-                                                                                                    | 109                                                                                                    | 1.00                                                           | Margaret .                                                               | · · · · · · · · · · · · · · · · · · ·                        | 109-                        |                                           | 10.00   | 100    |      | 10   | -     |        | 10                                       |
| 1                                                  | 109-                                                                                                    | 109                                                                                                    | 1.01                                                           | Without Street                                                           |                                                              | 109-                        | 100.000.000.000.000                       |         |        |      | 14   | 100   |        |                                          |
| 1                                                  | 109-                                                                                                    | 109                                                                                                    | 1.01                                                           | and the second                                                           | 市 化合同                                                        | 109-10                      | tera deservativa de la companya           | 100.00  |        |      | 14   | 10.00 |        |                                          |

## 八、點選修改欄的圖示,可查詢詳細的計畫內容

| 科技部員                                               | 科技部計畫管理 產學計畫管理 袖助案計畫管理 計畫查詢 技藝管理 資訊系統 |      |         |               |                                      |          |                                  |                  |                |           |         |                |
|----------------------------------------------------|---------------------------------------|------|---------|---------------|--------------------------------------|----------|----------------------------------|------------------|----------------|-----------|---------|----------------|
| >>產學合作                                             | 前畫                                    |      |         |               |                                      |          |                                  |                  |                |           |         |                |
| 1. 【新<br>2. 標★<br>3. 輸入<br>4. 點選<br>5. 非在<br>6. 專案 | 1. 【新聞:                               |      |         |               |                                      |          |                                  |                  |                |           |         |                |
| 一請輸入<br>校内<br>計畫<br>執行                             | 查詢條件<br>編號<br>編號<br>單位                |      |         |               | v                                    |          | 主持人姓名<br>計畫名稱                    |                  |                |           |         | 查將             |
|                                                    |                                       |      |         |               |                                      |          |                                  |                  |                |           |         | 匯出Excel 匯出Word |
| 筆數:5                                               | 0  第一頁                                | 1 上一 | 頁 下一頁 最 | 末頁  頁數: 1/3   | 1 • 有頁 20 列 •                        |          |                                  |                  |                |           |         |                |
| 15 et                                              | 校内新聞                                  | 年度   | 計畫主約人姓名 | 執行軍政          | 龙银草位                                 | 计含的论     | 計畫中文名簡                           | 執行日期起日           | 執行日期迄日         | 延長日期 是否中止 | 費用合計    | 施升等配分 合約書送達    |
| 10                                                 | 106                                   | -    | 100     | on the second | A REAL PROPERTY AND A REAL PROPERTY. | -        | Contraction of the second second | ERF.             | Party in       |           | 1000    |                |
| 10                                                 | 105                                   | -    | 10.0    | Constraints.  | Sector Sector                        | -        | and the second second second     | ALC: NO          | 1000           |           | 17181   |                |
| / 0                                                | 105                                   | -    | 101     | 1.0.0         | States in the                        |          | And the second second second     | 10000            | 1.000          |           | 1000    |                |
| 10                                                 | 105                                   | -    | 10.1    | 1000          | 100000-000                           | 1000     | Table Science and a series       | 10070            | -              |           | 100     |                |
| / 0                                                | 1050 000                              | -    | 201     | angen -       | Longer and                           | -        | standing and states              | 1000             | and the second |           | 1000    | +              |
| 10                                                 | 105                                   | -    | 10.0    | 1000          | 1000 C 1007                          | -        | The Property States              | 100754           | 1000           |           | 1000    |                |
| 10                                                 | 105                                   | -    | 10.0    | Sec. 2        | and and the second                   | 10/10    | March 1997 States of the         | STREET, ST.      | -              |           | 1000    |                |
| 10                                                 | 101 =                                 | 100  | 100.0   | 141           | a contraction of the                 | all in a | International Action of the      | A REAL PROPERTY. | 1.000          | 1         | and the | 6. E           |

九、如查詢時該計畫尚未結案,「管理費收據」和「管理費實收金額」會顯示
 0,這時候須點選「費用明細」,進入查看。

| 校内编號                        |                                                                                                    | 年度。        |                                                               |
|-----------------------------|----------------------------------------------------------------------------------------------------|------------|---------------------------------------------------------------|
| 計畫主持人員編。<br>後2時91正式數師93兼任歌師 | <ul> <li>●</li> <li>●</li></ul> | 計畫主持人姓名    | 1988<br>输入計畫主持人進名可带出計畫主持人員编                                   |
| 執行單位                        | → 開設字面指<br>可能人中文軟行系所單位名稱類鏈字面號                                                                                                    | 委託單位       | ● 新会安封建建设份有限公司<br>操作投资建置示再输入能度各场群战手运动<br>如应不到線至未就管理-委托章 化输展新增 |
| 計畫編號                        | [mi. <sup>m</sup> ]                                                                                                    | 計畫中文名稱     | Korowa Zawatawa we Tarawa                                     |
| 合約書是否送達                     | ●是○苔<br>原始合約領護<br>野増合約(-))規構<br>影得合約(-))規構                                                                                                    | 簽約日期       |                                                               |
| 執行日期起日                      | 20200701                                                                                                    | 執行日期迄日     | 2 million ( )                                                 |
| 延長日期                        | 四<br>第一次原始書绘護<br>第二次原始書絵講<br>第三次原始書絵講                                                                                                    | 延長文號       |                                                               |
| 費用合計                        | 00000 費用明結                                                                                                    | 共同主持人      | 共间主持人                                                         |
| 計畫人員                        |                                                                                                    | 管理費是否依規定编列 | <ul> <li>是 ○否</li> </ul>                                      |
| 請款金額合計                      |                                                                                                    | 減免授諾鍾點的學年度 |                                                               |
| 管理賽收據                       | 0                                                                                                    | 減免授課鐘點的舉期  |                                                               |
| 管理費嘗收金額                     | 0                                                                                                    | 是否已提結案報告   | ○是 ●否                                                         |
| 經費結案日                       |                                                                                                    |            |                                                               |
| 備註                          |                                                                                                    | 計畫類別。      |                                                               |
| 計畫主持人貢獻比                    | 100%                                                                                                    |            |                                                               |
| 總升等配分                       |                                                                                                    | 是否中止       | ○景 ●否<br>中止同意書組護                                              |
| 智財權歸屬                       | <ul> <li>● 委託單位</li> <li>○本校</li> <li>○ 上同時有</li> </ul>                                                                                                    | 本校码比       |                                                               |

| 十、點選「費用明細」後,顯示頁面如下,可查詢編列的管理費                                                                       |                                                 |                                                                                                    |  |  |  |  |  |  |
|----------------------------------------------------------------------------------------------------|-------------------------------------------------|----------------------------------------------------------------------------------------------------|--|--|--|--|--|--|
| >₩₩<br>2017                                                                                        |                                                 |                                                                                                    |  |  |  |  |  |  |
| 1. 【新建】:開始編輯:【整改】:該監選【✔】 徐按改:【删除】:該先勾選使取方號, 門按【删除】, 即可。<br>2. 完成費用明顯維護後, 按【 <mark>思闭】</mark> 結束編輯。 |                                                 |                                                                                                    |  |  |  |  |  |  |
| 費用明細線運                                                                                             |                                                 |                                                                                                    |  |  |  |  |  |  |
| 計畫頒號                                                                                               | 計畫中文名稱                                          | A REAL PROPERTY OF A REAL PROPERTY OF A REAL PROPER |  |  |  |  |  |  |
| 多年期計畫                                                                                              | 校内編號                                            | THE CAL                                                                                                    |  |  |  |  |  |  |
| 筆數:2 第一頁 上一頁 下一頁 最末頁 頁數:1/1 1♥ 每頁2                                                                 | 「「「」」」(」)(」」」(」」」)」(」)(」)(」)(」)(」)(」)(」)()())() |                                                                                                    |  |  |  |  |  |  |
|                                                                                                    | 計畫用注閉                                           | 費用金額                                                                                                    |  |  |  |  |  |  |
| 0                                                                                                  | 300 業務費                                         | 1000 C                                                                                                    |  |  |  |  |  |  |
|                                                                                                    | A21.管理费                                         | 2                                                                                                    |  |  |  |  |  |  |

十一、 如查詢時,計畫已完成結案且管理費已登帳,則「管理費實收金額」會 顯示金額。

| 計畫主持人員編 <mark>。</mark><br>後2時91正式教師93弟任教師 | 1 日本 1 日本 1 日本 1 日本 1 日本 1 日本 1 日本 1 日本                 | 計畫主持人姓名          | 新人計畫主持人姓名可夸出計畫主持人員編                                            |
|-------------------------------------------|---------------------------------------------------------|------------------|----------------------------------------------------------------|
| 執行軍位                                      | ▼ 翻译字查描<br>可輸入中文軟行象所單位名陶鏈僅字查描                           | 委託軍位             | 9、台湾佳光集刻任务中部公司<br>译先注意堂景示书输入资源名编辑建学支持<br>如金不到建立条线管理-受料里位"能提集新增 |
| 計畫編號                                      | Feche                                                   | 計畫中文名稱           | 277 (B-277 (2010) 1000) 100                                    |
| 合約書是否送達                                   | ●是 ○否<br>原始合於確議<br>新聞合於()) (應議<br>新聞告於(二) (應議)          | 簽約日期             |                                                                |
| 執行日期絕日                                    | 20170701                                                | 執行日期送日           |                                                                |
| 延長日期                                      | 四<br>第一次原任書編講<br>第二次原任書編講<br>第二次原任書編譯                   | 延長文蔵             |                                                                |
| 費用合計                                      | 委員 委用明細                                                 | 共同主持人            | 共同主持人                                                          |
| 計畫人員                                      |                                                         | 管理書是否依規定編列       | ●是 ○否                                                          |
| 請款金額合計                                    |                                                         | 減免授講鍾點的學年度       |                                                                |
| 管理費收據                                     |                                                         | 減免授課邏點的舉期        |                                                                |
| 管理費嘗收金額                                   |                                                         | 是否已提結菜報告         | ○是 ●否                                                          |
| 經費結案日                                     | 88.4.7                                                  |                  |                                                                |
| 備註                                        |                                                         | 計畫類別。<br>數明許歐用指導 | THE REPORT OF STREET PLACE                                     |
| 計畫主持人貢獻比                                  | 100%                                                    |                  |                                                                |
| 總升等配分                                     |                                                         | 是否中止             | ○是 ●否<br>中止同意書組護                                               |
| 智耐種歸圖:                                    | <ul> <li>● 影託單位</li> <li>○本校</li> <li>○ 共同持ち</li> </ul> | 本校佔比:            |                                                                |
| 專任助理約當人數                                  |                                                         | 兼任助理約當人數         |                                                                |
| 專案瀨塑。                                     | 企業產學計畫案(公營企業或私人企業之案件)                                   | ▼」要訊人次           |                                                                |
| 經費狀態:                                     | 0原核定                                                    | ✓ 異動金額:          |                                                                |
|                                           |                                                         | 補助人才培育相關課程/學程    | ○長 ● 承 ○ 菜白                                                    |